# **ACTIVIDAD 4 – FTP – TEMA 5**

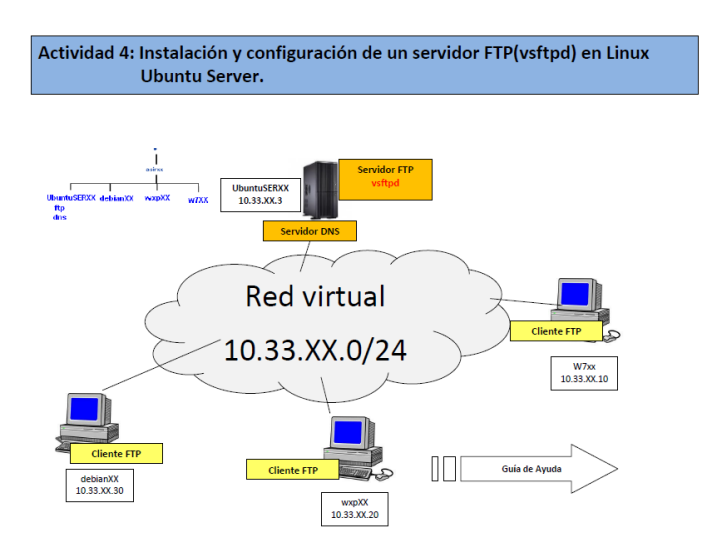

## Vamos a instalar el servidor ftp en Ubuntu Server y para ello tenemos que poner

### apt-get install vsftpd

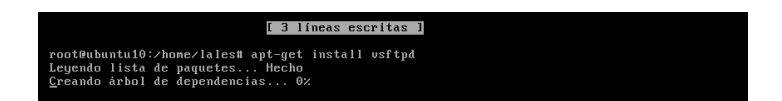

Una vez instalado nos vamos al fichero /etc/vsftpd.conf y vamos a configurarlo.

En primer lugar vamos a quitar el comentario de la frase listen=YES

| y |
|---|
|   |
|   |
|   |
| 1 |
| a |
|   |

Al usuario Anonymous lo vamos a poner para que pueda conectar y le ponemos YES

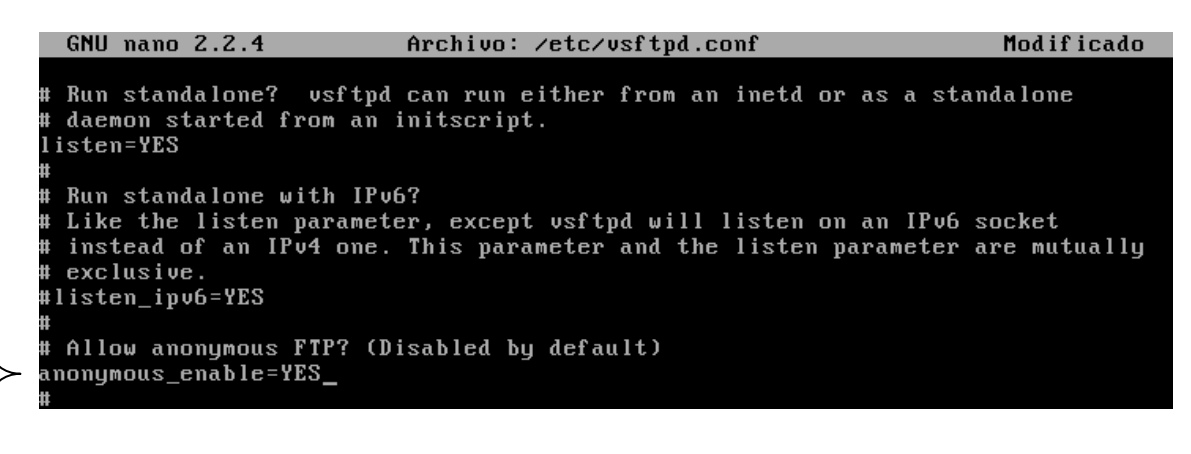

También quitamos el comentario de write\_enable

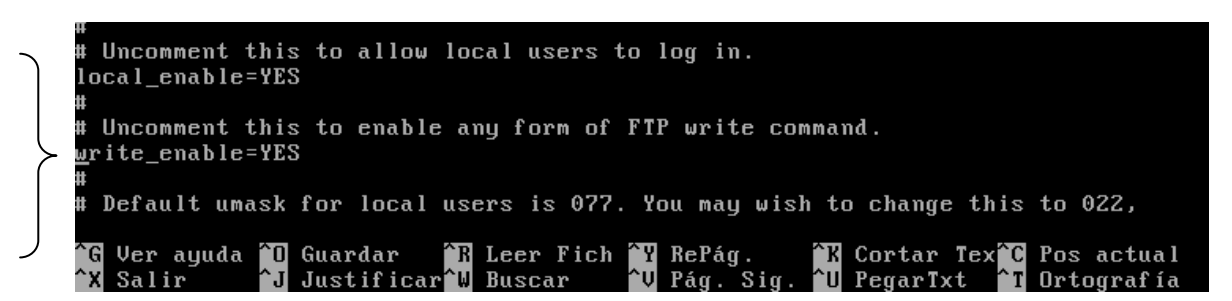

Y vamos a poner un mensaje de bienvenida al servidor ftp y para ello quitamos el comentario de ftpd\_banner y ponemos lo que queramos

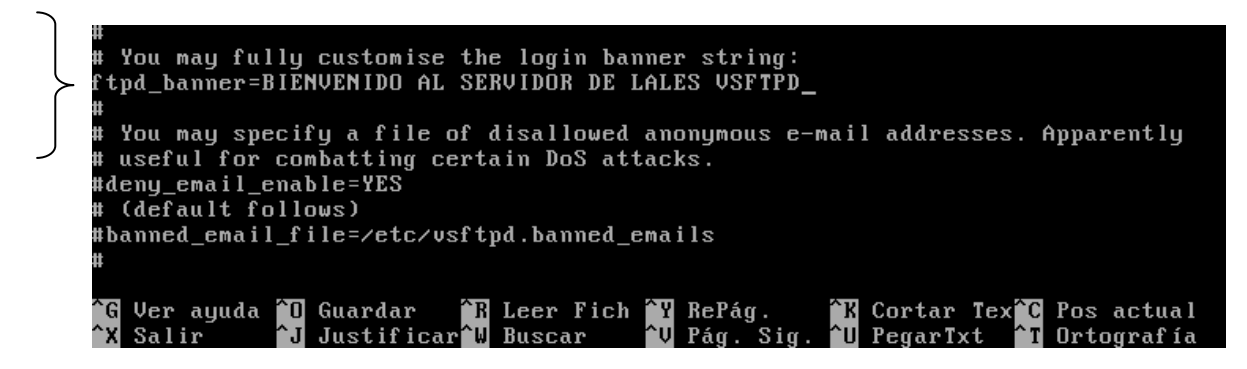

Ahora descomentamos las líneas siguientes para enjaular a los usuarios

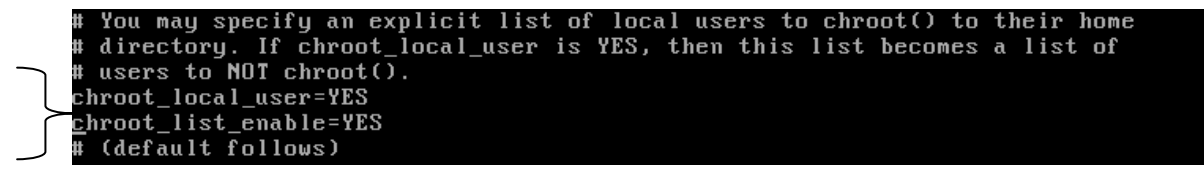

#### Ahora nos creamos el usuario lales dentro de /etc/vsftpd.chroot\_list

| GNU nano | 2.2.4 | Archivo: | /etc/vsftpd.chroot_list | Modificado |
|----------|-------|----------|-------------------------|------------|
|          |       |          |                         |            |
| lales_   |       |          |                         |            |
|          |       |          |                         |            |

Ahora configuramos los permisos de los usuarios para que puedan subir o bajar archivos

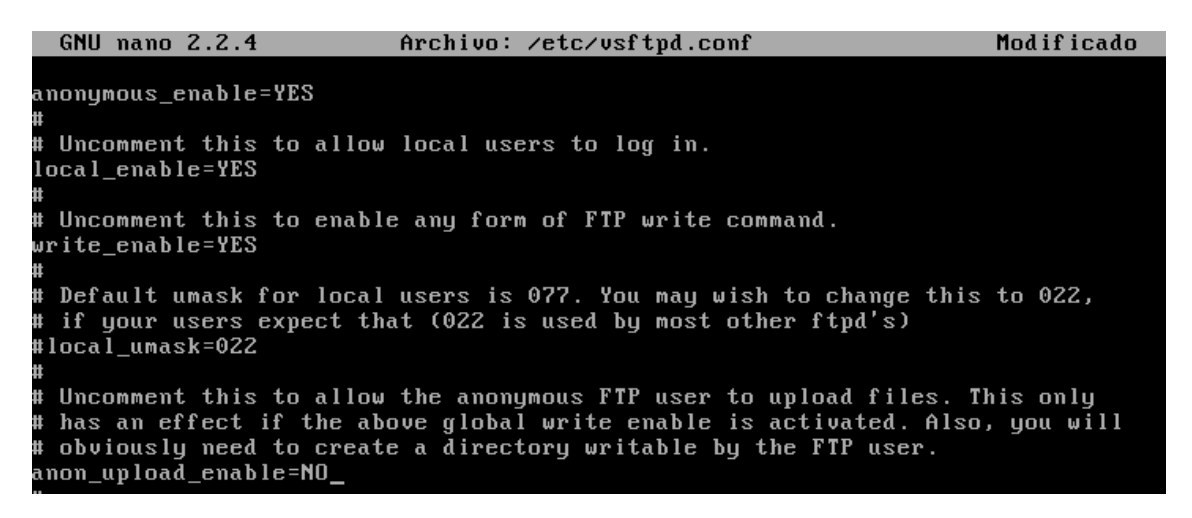

Aguí vamos a poner el ancho de banda para todos los usuarios, tanto locales como anonymous

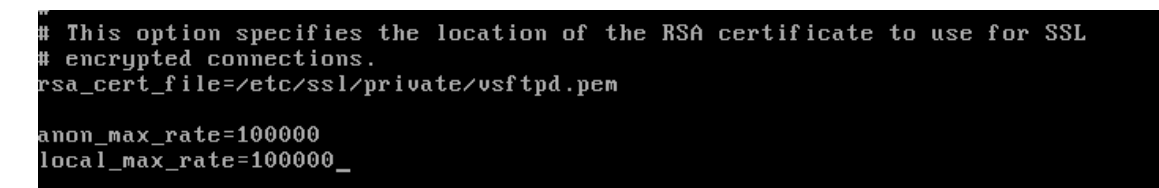

#### Ahora descomentamos las líneas xferlog enable

```
# Activate logging of uploads∕downloads.
xferlog_enable=YES
#_
# Make sure PORT transfer connections originate from port 20 (ftp-data).
connect_from_port_20=YES
#
```

Xferlog\_file y xferlog\_std\_format

```
# You may override where the log file goes if you like. The default is shown
# below.
xferlog_file=/var/log/vsftpd.log
#
# If you want, you can have your log file in standard ftpd xferlog format.
# Note that the default log file location is /var/log/xferlog in this case.
xferlog_std_format=YES
```

Vamos a poner que se conecten como máximo 2 usuarios y para ellos ponemos esta línea al final del fichero max\_per\_ip=2

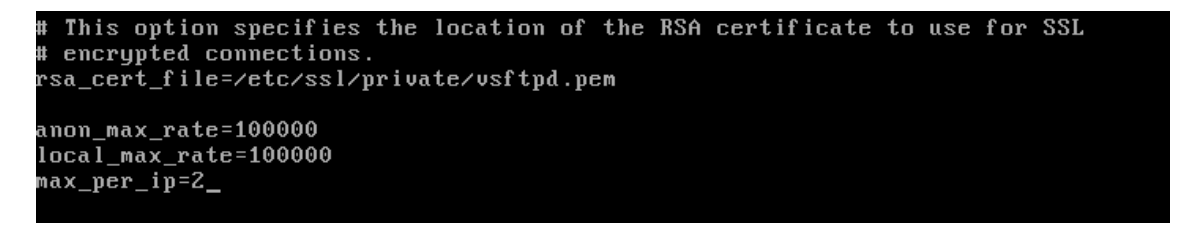

Vamos a poner que cuando cambie anonymous de directorio salga un mensaje para ello descomentamos la línea que se marca a continuación

# Uncomment this to allow the anonymous FTP user to upload files. This only # has an effect if the above global write enable is activated. Also, you will # obviously need to create a directory writable by the FTP user. anon\_upload\_enable=NO # # Uncomment this if you want the anonymous FTP user to be able to create # new directories. #anon\_mkdir\_write\_enable=YES # # Activate directory messages - messages given to remote users when they # go into a certain directory. dirmessage\_enable=YES # # If enabled, vsftpd will display directory listings with the time # in your local time zone. The default is to display GMT. The # times returned by the MDTM FTP command are also affected by this # option. use\_localtime=YES

Ahora vamos a conectar de forma local al servidor ftp, para ello ponemos <u>ftp 10.33.10.3</u> que es la dirección del servidor y primero vamos a entrar como anonymous y al subir un archivo nos da que no tenemos permisos

root@ubuntu10:/home/lales# ftp 10.33.10.3 Connected to 10.33.10.3. 220 BIENVENIDO AL SERVIDOR DE LALES VSFTPD Name (10.33.10.3:lales): anonymous 331 Please specify the password. Password: 230 Login successful. Remote system type is UNIX. Using binary mode to transfer files. ftp> put ejercicio4.txt local: ejercicio4.txt remote: ejercicio4.txt 200 PORT command successful. Consider using PASV. 550 Permission denied. Al subir un archivo nos da que lo hace correctamente

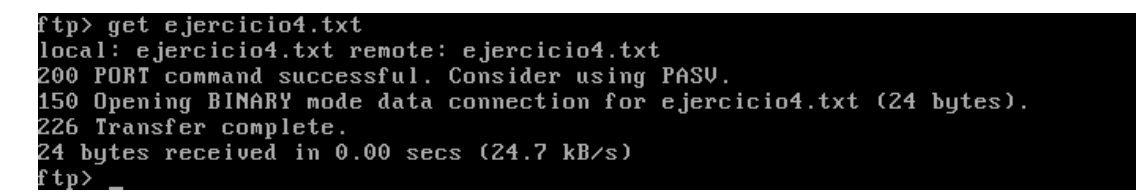

Ahora nos vamos a ir a un cliente XP y vamos a entrar al servidor y vamos a ver cómo podemos descargar un archivo del servidor

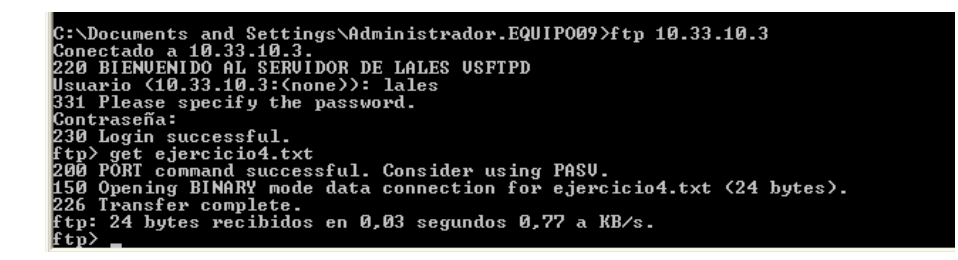

Y aquí comprobamos que se ha subido correctamente

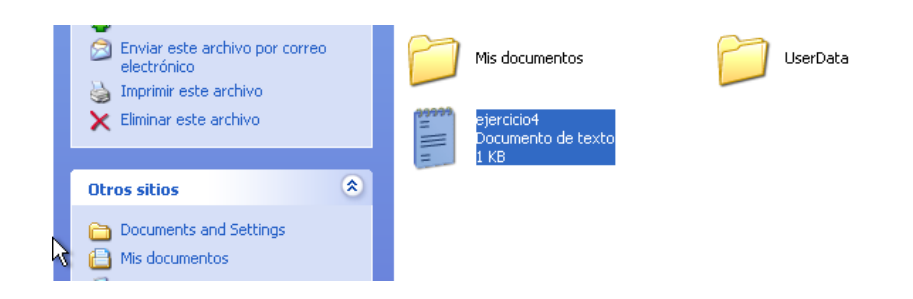

# MARÍA ÁNGELES PEÑASCO SÁNCHEZ- ACTIVIDAD 4- FTP TEMA 5